# Popis práce a práv pro roli INVENTÁRNÍ PRACOVNÍK případně OPERÁTOR 3.verze

Má pod nabídkou Majetek přístupné tyto funkce:

### <u>Číselníky – Majetek (společné)</u>

- Inventární úseky pouze prohlížení
   Pro lepší orientaci je vhodné využívat třídění a sloupce si seřadit dle vlastních potřeb, je zde možné zjistit inventární pracovníky jednotlivých úseků FNOL i jejich nákladová střediska.
- Důvody vyřazení majetku pouze prohlížení
- Zaměstnanci inventárního úseku pouze prohlížení

### Seznam návrhů na vyřazení majetku – pouze prohlížení

Je možné se podívat na všechny vytvořené návrhy k vyřazení. Pomocí filtru se lze podívat na svoje vytvořené návrhy k vyřazení majetku a jejich stav. Přes tlačítko "Tisk" lze znovu vytisknout Návrh k vyřazení majetku tj. sestava Protokol o vyřazení majetku.

### Majetek účetně sledovaný

Pro inventárního pracovníka byl vytvořen vlastní formulář – "FNOL: Majetek účetně sledovaný-Inventární pracovník", ve kterém bude inventární pracovník pracovat.

**Před otevřením formuláře** vyplní inventární pracovník číslo svého inventárního střediska / úseku např. ve filtru "Inventární úsek začíná", pokud zadává pouze jeden inv. úsek

Kód úseku (tj. inventární úsek) je čtyřmístný a zadává se vždy s vedoucí nulou jako čtyřmístný údaj.

| Systém Úpravy Společná nastavení Ovládání aktivní | funkce Nápovědy |                   |                    |                            | in the Mini     |
|---------------------------------------------------|-----------------|-------------------|--------------------|----------------------------|-----------------|
| 🔁 X 📇 😥 🚱 🚱 🧕 🗛 🛛 🙂 🖉                             | 3 # % # * 0     | 000000            |                    | 📲 🍸 🦹 🍞 🐺 🕴 🔕 🕴 🖉 Základní | · C 🗶 🗄 🛃 🖉 🔹 🍬 |
| 0 🗢 🐴                                             |                 |                   |                    |                            |                 |
| y Výběr a definice filtru - Výběr                 |                 |                   |                    |                            | 4               |
| 14 Název filtru                                   |                 |                   |                    |                            |                 |
| Inventární úsek - vícekrát                        | Inventa         | rní úsek začína : |                    |                            |                 |
| Inventární úsek začíná                            | Kód ú           | iseku začiná      | 0346               |                            |                 |
| Svěřené předměty - odp. osoba                     |                 |                   | ( ( <b>4</b> 4.14) |                            |                 |
| Umístění kód                                      |                 |                   |                    |                            |                 |
| See .                                             |                 |                   |                    |                            |                 |
| opili                                             | 1000            |                   |                    |                            |                 |
| *                                                 |                 |                   |                    |                            |                 |
|                                                   |                 |                   |                    |                            |                 |
| 8                                                 |                 |                   |                    |                            |                 |
| 2 A 2                                             |                 |                   |                    |                            |                 |
| E                                                 |                 |                   |                    |                            |                 |

Pokud má inventární pracovník více inv. úseků, může zadat všechny svoje inventární úseky pomocí filtru "Inventární úsek – vícekrát".

| Syste | ém Úpravy Společná nastavení Ovládání aktivní funkce I | Nápovědy                      |         |                              |             |
|-------|--------------------------------------------------------|-------------------------------|---------|------------------------------|-------------|
|       | x 🖻 🖌 🖓 🖓 🚱 🕅 🕸 🖉 🖉 🖓 👘                                |                               | 000     | - 🝸 🕱 💱 🔐 😹 🕴 🔕 🕴 🗃 Základní | - 👁 🗶 🖂 🔀 💩 |
| 0     | • 4                                                    |                               |         |                              |             |
| idka  | Výběr a definice filtru - Výběr                        |                               |         |                              | 4           |
| te    | 1 A Název filtru                                       | * Townshill will double under | -1      |                              |             |
| 5     | Inventární úsek - vícekrát                             | Inventarni usek - vic         | ekrat : |                              |             |
| Ŧ     | Inventární úsek začíná                                 | ( Kód úseku                   | -       |                              | ) nebo      |
|       | Svěřené předměty - odp. osoba                          | 1 1111 1                      |         |                              |             |
|       | Umístění kód                                           | ( Kod useku                   | -       |                              | ) hebo      |
| -     |                                                        | ( Kód úseku                   | =       |                              | ) nebo      |
| 3     |                                                        | ( Kód úseku                   | -       |                              | ) nebo      |
| *     |                                                        | ( Kód úseku                   | =       |                              | ) nebo      |
| 2     |                                                        | ( Kód úseku                   | -       |                              | 2           |
| Ξ     |                                                        |                               |         |                              |             |
| Sec.  |                                                        |                               |         |                              |             |

Po zadání příslušného inventárního úseku nebo více inventárních úseků a potvrzení tlačítkem OK se otevře formulář "Majetek účetně sledovaný – Inventární pracovník Filtr: Inventární úsek začíná" nebo formulář "Majetek účetně sledovaný – Inventární pracovník Filtr: Inventární úsek vícekrát".

| FNOL: Majetek účetně sledovaný - Inventární pracovník |               |             |                 |                                |               |               |                     |          |  |
|-------------------------------------------------------|---------------|-------------|-----------------|--------------------------------|---------------|---------------|---------------------|----------|--|
|                                                       |               |             |                 |                                |               |               |                     |          |  |
| Stav majetku                                          | Typ majetku   | Čárový kód  | Číslo majetku   | Název účetní                   | Základní účet | Účet pronájmu | Evidenční středisko | 1≜ Kód ú |  |
| Zařazeno                                              | Karta dlouho  | I018775-000 | 000-100-018-775 | DIGESTOŘ                       | 02201000      |               | 3342                | 0001     |  |
| Zařazeno                                              | Karta krátkoc | D114114-000 | 900-000-114-114 | Pipeta 100 - 1000 ul           | 02801000      |               | 3342                | 0001     |  |
| Zařazeno                                              | Karta krátkoc | D051404-000 | 900-000-051-404 | Třepačka MS 1                  | 02801000      |               | 3342                | 0001     |  |
| Zařazeno                                              | Karta krátkoc | D071500-000 | 900-000-071-500 | Telefon freeset Ascom +napaječ | 02802000      |               | 3342                | 0001     |  |
| Zařazeno                                              | Karta krátkoc | D112223-000 | 900-000-112-223 | Třepačka laboratorní           | 02801000      |               | 3342                | 0001     |  |
| Zařazeno                                              | Karta krátkoc | D080226-000 | 900-000-080-226 | Monitor LCD(Fluorimetr)        | 02804000      |               | 3342                | 0001     |  |
|                                                       |               |             |                 |                                |               |               |                     |          |  |

Inventární pracovník vidí pouze majetek ve stavu Zařazeno.

- Vyřazené karty vidí pouze pomocí tlačítka "Vyřazené karty".
- Pro lepší orientaci je <u>vhodné sloupce seřadit dle vlastních potřeb</u>, doporučujeme seřadit sloupce např. v tomto pořadí:
   Čárový kád Názov účetní. Datum počízoní. Počizovací sona Múrobní čícla. Umístění kád

Čárový kód, Název účetní, Datum pořízení, Pořizovací cena, Výrobní číslo, Umístění kód, Umístění název, Číslo návrhu vyřazení, Číslo odpovědné osoby, Příjmení Jméno Tituly odp. osoby, Kód úseku, Název úseku, Inventární pracovník, Nákladové středisko atd.

Pro správnou práci s daty doporučujeme využívat <u>třídění</u>.

Pokud má inventární pracovník v majetku i dlouhodobý majetek s příslušenstvím, je vhodné třídění dle pole "Čárový kód", neboť příslušenství se objeví hned za základním přístrojem. Např. I023121-000 Monitor pacientský

I023121-001 Modul SPO2.

| Karta dlouhodobého | 1000002-000 | B-KOTELNA WE1     | A_A101030 | zázemí obchodu |
|--------------------|-------------|-------------------|-----------|----------------|
| Příslušenství      | 1000002-001 | VÝTAH OSOBNÍ Č.58 | A_A101030 | zázemí obchodu |

Pokud inventární pracovník na svém inventárním úseku příslušenství nemá, lze s výhodou využít třídění dle pole "Název účetní".

- Jednotlivé typy majetku jsou podbarveny rozdílnou barvou:
- Majetek drobný dlouhodobý (karta krátkodobého majetku) je podbarven standardně barvou modrou, (čárový kód začíná písmenem D), je vždy bez evidovaného příslušenství

| Typ majetku                | 1≜ Čárový kód | Název účetní       |
|----------------------------|---------------|--------------------|
| Karta krátkodobého majetku | D124638-000   | Kontejner          |
| Karta krátkodobého majetku | D124639-000   | Kontejner          |
| Karta krátkodobého majetku | D127925-000   | Razítko FN typ č.2 |

 Majetek investiční (karta dlouhodobého majetku) je podbarven standardně barvou světle zelenou (čárový kód začíná písmenem C nebo I), může mít zaevidované příslušenství

| Karta dlouhodobého majetku | 1000507-000 | POTRUBÍ ROZVODNÉ PRO TEPLOU VO |  |
|----------------------------|-------------|--------------------------------|--|
| Karta dlouhodobého majetku | 1000508-000 | POTRUBÍ ROZVODNÉ PRO PÁRU      |  |
| Karta dlouhodobého majetku | 1000509-000 | KANÁLY ROZVODNÉ TEPELNÉ        |  |

 Příslušenství je podbarveno standardně barvou oranžovou (čárový kód začíná písmenem C nebo I a je rozlišeno od základní karty velkého majetku tak, že za pomlčkou je <u>nenulové</u> pořadové číslo příslušenství)

| Typ majetku   | 1∆ Čárový kód | Název účetní                 |
|---------------|---------------|------------------------------|
| Příslušenství | C000268-001   | POČÍTAČ MACINTOSH 7200/90    |
| Příslušenství | C000268-002   | TISKÁRNA OKI B4350NPs        |
| Příslušenství | C000268-003   | ČTEČKA ČÁROVÉHO KÓDU ,MANUÁL |

Na formuláři FNOL: Majetek účetně sledovaný - Inventární pracovník jsou přístupná tato tlačítka:

| Karta majetku      |
|--------------------|
| Návrhy na vyřazení |
| Doplnění výkonů    |
| Hromadné změny 🕨   |
|                    |
| Vyřazené karty     |

TLAČÍTKO "Karta majetku" slouží pro prohlížení karty majetku a tisk karty majetku.

Pro DDM: Karta DDM

Pro DM: Karta stroje nebo zařízení

U příslušenství se karta netiskne, vždy je třeba tisknout kartu na základním přístroji (Ixxxxx-000)

### TLAČÍTKO "Návrhy na vyřazení" slouží k vytvoření návrhu na vyřazení.

### Postup při vytvoření "Návrhu na vyřazení":

### Volba: Majetek-Účetně sledovaný majetek

- Ve formuláři "FNOL: Majetek účetně sledovaný Inventární pracovník" se uživatel postaví na položku, pro kterou je třeba vytvořit návrh na vyřazení
- Stisknout tlačítko "Návrhy na vyřazení" vpravo nahoře
- Objeví se formulář "Návrhy na vyřazení" a stisknout tlačítko "Založit návrh" vpravo nahoře

### Upozornění:

**Návrh na vyřazení příslušenství** (Ixxxxx-ppp nebo C xxxxx-ppp tj. za pomlčkou 3místné <u>nenulové</u> pořadové číslo) – návrh lze založit samostatně pro jednotlivá příslušenství bez toho, aby byl vyřazen základní přístroj

Návrh na vyřazení celého dlouhodobého majetku obvykle i včetně příslušenství (I, C) – provádí se opět pro každou kartu Cxxxxx-000 nebo Ixxxxx-000 samostatně tj. za pomlčkou 3místné nulové pořadové číslo. Pokud má majetek evidováno příslušenství, provede pracovník na vytisknutém protokolu zatržení, zda chce konkrétní příslušenství vyřadit nebo jej ponechat v evidenci. Toto se provádí pomocí zatržení NE u jednotlivého příslušenství. Pokud není nic zatrženo, bude celé příslušenství vyřazeno se základní kartou.

Návrh na vyřazení drobného majetku (D) – provádí se vždy jednotlivě pro každou samostatnou kartu majetku

| Příslušenství majetku                   |                         |                |                 |           |          |
|-----------------------------------------|-------------------------|----------------|-----------------|-----------|----------|
| Název příslušenství                     | Čárový kód              | Datum pořízení | Výrobní číslo   | Cena      | Vyřadit  |
| SONDA 4C-RS                             | 1026607-001             |                | 586506WX8       | 90 629,00 | Ano Ne   |
| SONDA L6-12-RS                          | 1026607-002             |                | 585281WX9       | 90 629,00 | Ano Ne   |
| SONDA 3SC-RS                            | 1026607-003             |                | 584809WX8       | 90 629,00 | Ano Ne   |
| PŘEPÍNAČ SOND                           | 1026607-004             |                | 5737594S1719005 | 42 350,00 | Ano Ne   |
| VOZÍK POJÍZDNÝ                          | 1026607-005             |                | 2017180602      | 15 500,00 | Ano Ne   |
| Tento doklad byl wtištěn informačním sv | stémem 0 (96.2 www.oicz |                |                 |           | Strana i |

Předvyplní se údaje z karty do "Návrh na vyřazení majetku" a uživatel do pole "Důvod vyřazení" vybere z číselníku odpovídající důvod.

Z číselníku "Důvody vyřazení" vybírat jen položky začínající hvězdičkou, např. "\* Nefunkční, nerentabilní oprava. "Pro lepší orientaci v číselníku je vhodné setřídit důvod vyřazení tak, aby položky začínající \* byly nahoře.

Poznámka: Pokud do pole důvod vyřazení napíšeme hvězdičku a skočíme do číselníku, pak se nabídnou jen důvody začínající hvězdičkou.

- Po vyplnění důvodu vyřazení stisknout ve formuláři"Návrh na vyřazení majetku" tlačítko "Ok" vpravo dole a na dotaz "Skutečně uložit provedené změny" odpovědět "Ano",
- Ještě jednou na stejném formuláři stisknout tlačítko "Ok" vpravo dole
- Objeví se formulář "Návrhy na vyřazení" s vytvořeným řádkem. Pomocí tlačítka "Tisk" vpravo dole, provede uživatel tisk návrhu
- Objeví se formulář "FNOL: Komunikátor", který nabízí sestavu "Protokol o vyřazení majetku" Pro vytisknutí protokolu použije uživatel tlačítko "Tisk" – poté proběhne tisk
- Křížkem vpravo nahoře uzavře sestavu
- Křížkem vpravo nahoře uzavře formulář "FNOL: Komunikátor"
- Křížkem vpravo nahoře uzavře formulář "Návrhy na vyřazení"
- Proběhne návrat na původní formulář "FNOL: Majetek účetně sledovaný Inventární pracovník"

TLAČÍTKO "Hromadné změny" slouží ke změně údajů na kartě. Inventární pracovník může provádět pouze změny umístění u karet, které jsou evidovány na jeho inventárním úseku. Ostatní nabídky pod tímto tlačítkem jsou zakázány přístupovým právem.

Při provádění hromadných změn je systémově hlídáno, že inventární pracovník provádí změnu pouze u majetků, které jsou evidovány na jeho inventárním úseku.

Pokud inventární pracovník chce provádět u jiných majetků je vypsáno upozornění, že k prováděné změně nemá kompetence a operace je zrušena.

### Postup při "Hromadné změně umístění":

Označit v seznamu položky, u kterých chceme změnit umístění na určitou místnost pomocí Ctrl + levé tlačítko myši nebo pomocí příruční nabídky – pravé tlačítko myši –> Označit záznam

### Upozornění:

### pokud má položka DM příslušenství musí být označeno i příslušenství.

Změna umístění se provádí jen pro označené položky. Pokud by pracovník označil jen základní přístroj a provedl změnu umístění, umístění příslušenství se nezmění a zůstane umístěno na předchozí místnosti!

Pro kontrolu označených záznamů stisknout klávesy Ctrl+B, tím se zobrazí pouze označené položky, provést vizuální kontrolu, zda mám označeny všechny karty správně

- Stisknout tlačítko "Hromadné změny" volbu "Změna umístění"

### - Objeví se seznam místností "Výběr umístění-výběr"

Poznámka: Při prvním vstupu do programu si uživatel upraví pořadí sloupců v číselníku umístění, zleva řadí sloupce: "Označení místa pozice", "Název místa pozice". Setřídí podle "Označení místa pozice".

Pokud je již seznam umístění setříděn, může uživatel kliknout do libovolného políčka "Označení místa pozice", zadat začátek umístění a potvrdit, pak se automaticky vyfiltruje umístění se zadanou kombinací. POZOR – je nutné použít **podtržítko\_**, ne pomlčku.

v horní liště a vrátíte se zpět do celého číselníku všech umístění.

| stém Úpravy Společná i<br>🖹 👗 🛝 | nastavení Ovládání aktivní funkce | Nápovědy<br>📩 🖨 🐲 🛇 🗄 🔕 🔕 🔕 🔕 🔕 | 🗄 🐺 Umístění začíné 🔹 🍸 🕵 😫 | 7 = 0       | Základní 🔹 ( | c @ |                    |
|---------------------------------|-----------------------------------|---------------------------------|-----------------------------|-------------|--------------|-----|--------------------|
| ) 🔿 🐴                           |                                   |                                 | <u> </u>                    |             |              |     |                    |
| > Výběr umístění - V            | ýběr Filtr: Umístění začíná       |                                 |                             |             |              |     | 525 👝 🖂 🛛          |
| 1 A Označení místa, p.          | Název místa, pozice               | Typ umístění                    | Označení adresy místa       | Obec adresy | Ulice adresy |     | Struktura umístění |
| A_Y1                            | 2IK, GER                          | Budova                          |                             |             |              | 10  |                    |
| A_Y101                          | 1.NP                              | Podlaží                         |                             |             |              |     | Mapy, plany        |
| A_Y101010                       | výtahová šachta                   | Místnost                        |                             |             |              |     | Přílohy            |
| A_Y101011                       | výtahová šachta                   | Mistnost                        |                             |             |              |     | C                  |
| A_Y101012                       | výtahová šachta                   | Místnost                        |                             |             |              |     | Obchodní partner   |
| A_Y101020                       | chodba                            | Místnost                        |                             |             |              |     | Vvužití umístění   |
| A_Y101021                       | zrušeno                           | Místnost                        |                             |             |              |     |                    |
| A_Y101030                       | příjem pacientů                   | Mistnost                        |                             |             |              |     |                    |
| A_Y101040                       | sklad voziků a lehátek            | Mistnost                        |                             |             |              |     |                    |
| A_Y101050                       | zádveří                           | Místnost                        |                             |             |              |     |                    |

Případně může uživatel použít rychlý filtr pomocí kláves Ctrl + E takto: kliknout do libovolného řádku sloupce "Označení místa pozice", zadat Ctrl+E a do políčka zadat co nejpřesnější tvar kódu umístění, potvrdit OK.

| Výběr umístění - Výł | për Filtr: Umíst | ění začíná Rychlý filtr | - Označení i | místa, pozice: a    | _y10   |             |  |
|----------------------|------------------|-------------------------|--------------|---------------------|--------|-------------|--|
| 🔺 Označení místa, p  | Nazev mista, p   | ozice                   | T            | yp umístění         |        | Označení ad |  |
| _Y101                | 1.NP             |                         | Po           | odlaží              |        |             |  |
| _Y101010             | výtahová šach    | ta                      | Mi           | stnost              |        |             |  |
| _Y101011             | výtahová šach    | ta                      | Mi           | istnost             |        |             |  |
| _Y101012             | výtahová šach    | ta                      | Mi           | istnost             |        |             |  |
| _Y101020             | chodba           |                         | Mi           | stnost              |        |             |  |
| _Y101021             | zrušeno          |                         | Mi           | stnost              |        |             |  |
| _Y101030             | příjem pacientů  | i i                     | Mi           | ístnost             |        |             |  |
| _Y101040             | sklad voziků a   | - Rychlý filtr          |              |                     | 5.5    |             |  |
| _Y101050             | zádveří          | injenij na              |              |                     |        |             |  |
| _Y101060             | ústředna EPS     | Označeni mista, pozice  |              |                     |        |             |  |
| _Y101070             | čekárna          | a_y102                  |              |                     |        |             |  |
| _Y101080             | vyšetřovna       | Povolit zástupné zna    | aky          |                     |        |             |  |
| _Y101090             | zrušeno          | Povolit vicenásobný     | filtr        |                     |        |             |  |
| _Y101100             | úklidová místno  |                         |              |                     |        |             |  |
| _Y101110             | vyšetřovna       | Zrušit filtr Na         | ápověda      | OK                  | Storno |             |  |
| _Y101120             | vyšetřovna       | 19                      | The second   | 23 - 23<br>AM - 140 |        |             |  |
| _Y101130             | vyšetřovna       |                         | Mi           | istnost             |        |             |  |
| _Y101140             | sprcha           |                         | Mi           | stnost              |        |             |  |
| _Y101150             | vyšetřovna       |                         | Místnost     |                     |        |             |  |
| Y101160              | sklad            |                         | Mi           | istnost             |        |             |  |

Zrušení rychlého filtru provedeme tlačítkem na horní liště, viz. obrázek.

| Systém | Úpravy | Společná nastavení | Ovládání aktivní funkce | Nápovědy |
|--------|--------|--------------------|-------------------------|----------|
|--------|--------|--------------------|-------------------------|----------|

| 0<br>0                                                                                                    | x 13 10 0 0<br>• 4                                                                                                    | ବ୍ତ 🔝 🕹 🖉 🖉 🗚 🐮      |              | Umístění začíné 🗸 🍞 🛣 💱 🔐 | K     |
|----------------------------------------------------------------------------------------------------|----------------------------------------------------------------------------------------------------|----------------------|--------------|---------------------------|-------|
| 10                                                                                                    | <ul> <li>Majetek účetně sledovaný Filtr: Inventární úsek - vícekrát</li> <li>Výběr umístění - Výběr Filtr: Umístění začíná Rychlý filtr - Označení místa, pozice: a_y102</li> </ul> |                      |              |                           |       |
| habidk                                                                                                    |                                                                                                    |                      |              |                           |       |
| avní                                                                                                    | 1. Označení místa, p                                                                                                    | Název místa, pozice  | Typ umístění | Označení adresy místa Obe | ec ac |
| I                                                                                                    | A_Y102                                                                                                    | 2.NP                 | Podlaži      |                           |       |
|                                                                                                    | A_Y102010                                                                                                    | výtahová šachta      | Místnost     |                           |       |
| ·u                                                                                                    | A_Y102011                                                                                                    | výtahová šachta      | Místnost     |                           |       |
| pen                                                                                                    | A_Y102012                                                                                                    | výtahová šachta      | Mistnost     |                           |       |
| in the second second se | A_Y102020                                                                                                    | hala                 | Místnost     |                           |       |
| 4                                                                                                    | A_Y102030                                                                                                    | schodiště            | Mistnost     |                           |       |
|                                                                                                    | A_Y102040                                                                                                    | terasa               | Mistnost     |                           |       |
| -                                                                                                    | A_Y102050                                                                                                    | odpočinková místnost | Mistnost     |                           |       |
| 2                                                                                                    | A_Y102060                                                                                                    | rozvaděč             | Místnost     |                           |       |
| ¥                                                                                                    | A V102070                                                                                                    | kartotéka            | Mistroct     |                           |       |

Pokud uživatel již stojí na umístění, kam chce majetek přemístit, použije tlačítko vpravo dole "Potvrdit výběr".

- Po potvrzení funkce provede systém změnu umístění.
- Na dotaz "Zrušit označení" doporučujeme odpovědět "ANO"
- Po návratu do seznamu položek je vidět, že se umístění změnilo
- Stisknutím kláves Ctrl+B se vrátit do původního seznamu majetku

#### Upozornění:

Pokud si **inventární pracovník není jistý**, že smazal označení z minulé hromadné změny umístění nebo označuje více položek, je opravdu důležité využít současného stisknutí kláves **Ctrl +B**, kdy se zobrazí jen označené položky.

Po změně umístění se zpět na původní seznam lze dostat opětovným stisknutím kláves Ctrl+B. Použitím Ctrl+B se zamezí případům, kdy inventární pracovník nezruší označení po první hromadné změně umístění a pokračuje v označování pro další hromadnou změnu umístění na jinou místnost.

TLAČÍTKO "Vyřazené karty" slouží k prohlížení vyřazených karet.

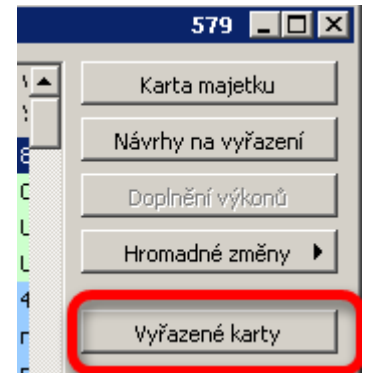

Pokud má uživatel omezena přístupová práva na svoje hospodářské středisko, vidí pouze vyřazené karty svého hospodářského střediska.

## TISKOVÉ VÝSTUPY

TLAČÍTKO **"Tisk"** – je umístěno vpravo dole na formuláři FNOL: Majetek účetně sledovaný – Inventární pracovník" a přístupovými právy je nastaven přístup na tiskové výstupy:

### "FNOL: Opis DM dle místností a úseků"

- pokud nejsou v seznamu označeny žádné položky, tiskne se všechno, co je zobrazeno (vyfiltrováno).

- pokud před tiskem této sestavy označí pracovník vybrané položky, vytisknou se pouze označené položky.

 pokud chce vytisknout jen majetek jedné místnosti – vyfiltruje si uživatel (pomocí rychlého filtru Ctrl + E) položky této místnosti nebo označí položky dané místnosti a potvrdí tlačítko "Tisk".

"FNOL: Opis svěřených předmětů" – tisknou se svěřené předměty na vybraném úseku. Majetek je svěřený, pokud je vyplněna odpovědná osoba. Svěřené předměty se sledují především u notebooků a mobilních telefonů.

Zpracovala: Ing. Hana Vávrová, Mgr. Milena Volejníková